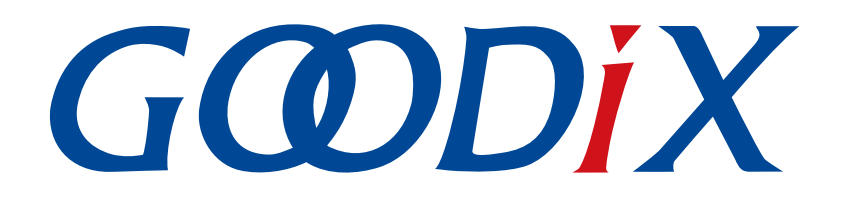

# GR551x Second Boot示例手册

版本: 1.8

发布日期: 2021-04-19

深圳市汇顶科技股份有限公司

#### 版权所有 © 2021 深圳市汇顶科技股份有限公司。保留一切权利。

非经本公司书面许可,任何单位和个人不得对本手册内的任何部分擅自摘抄、复制、修改、翻译、传播,或将其全部或部分用于商业用途。

#### 商标声明

**G@DiX**和其他汇顶商标均为深圳市汇顶科技股份有限公司的商标。本文档提及的其他所有商标或注册商标,由各自的所有人持有。

#### 免责声明

本文档中所述的器件应用信息及其他类似内容仅为您提供便利,它们可能由更新之信息所替代。确保应用符合技术规范,是您自身应负的责任。

深圳市汇顶科技股份有限公司(以下简称"GOODIX")对这些信息不作任何明示或暗示、书面或口 头、法定或其他形式的声明或担保,包括但不限于针对其使用情况、质量、性能、适销性或特定用途的 适用性的声明或担保。GOODIX对因这些信息及使用这些信息而引起的后果不承担任何责任。

未经GOODIX书面批准,不得将GOODIX的产品用作生命维持系统中的关键组件。在GOODIX知识产权保护下,不得暗中或以其他方式转让任何许可证。

深圳市汇顶科技股份有限公司

总部地址: 深圳市福田保税区腾飞工业大厦B座2层、13层

电话: +86-755-33338828 传真: +86-755-33338099

网址: <u>www.goodix.com</u>

# 前言

#### 编写目的

本文档介绍了如何使用和验证GR551x SDK中的Second Boot示例,旨在帮助用户快速进行二次开发。

#### 读者对象

本文适用于以下读者:

- GR551x用户
- GR551x开发人员
- GR551x测试人员
- 开发爱好者

#### 版本说明

本文档为第4次发布,对应的产品系列为GR551x。

#### 修订记录

| 版本  | 日期         | 修订内容                                                                                                    |
|-----|------------|----------------------------------------------------------------------------------------------------|
| 1.5 | 2020-08-30 | 首次发布                                                                                                    |
| 1.6 | 2020-11-25 | <ul> <li>"下载固件"章节,新增下载ble_tem_dfu_fw.bin固件前需进行的操作</li> <li>"Second Boot OTA验证"章节,新增使用Second Boot进行OTA升级时、升级后的操作/影响说明</li> <li>"应用固件校验跳转运行验证"章节,新增在Keil中使能Second Boot模式后重新编译<br/>固件的操作步骤</li> </ul> |
| 1.7 | 2020-12-25 | <ul> <li>"下载固件"章节,新增下载second_boot_fw.bin固件前需进行的操作</li> <li>"应用固件校验跳转运行"章节,新增说明</li> <li>新增章节"应用固件睡眠后无法被唤醒"</li> </ul>                                                                              |
| 1.8 | 2021-04-19 | <ul><li>更新"下载固件"章节的user_config.h中的参数</li><li>新增"自定义固件拷贝升级、校验和跳转实现"章节</li></ul>                                                                                                    |

# 目录

| 前言                         | I  |
|----------------------------|----|
| 1 简介                       | 1  |
| 2 Flash布局                  | 2  |
| 3 初次运行                     | 3  |
| 3.1 准备工作                   | 3  |
| 3.2 硬件连接                   | 3  |
| 3.3 下载固件                   | 4  |
| 3.4 串口设置                   | 5  |
| 3.5 测试验证                   | 6  |
| 3.5.1 Second Boot OTA验证    | 6  |
| 3.5.2 应用固件校验跳转运行验证         | 8  |
| 3.5.3 安全验签验证               | 11 |
| 4 应用详解                     | 14 |
| 4.1 工程目录                   | 14 |
| 4.2 交互流程及代码介绍              | 14 |
| 4.2.1 DFU固件拷贝升级            | 15 |
| 4.2.2 应用固件校验跳转运行           | 17 |
| 4.2.3 自定义固件拷贝升级、校验和跳转实现    | 19 |
| 5 常见问题                     | 20 |
| 5.1 Second Boot安全OTA升级固件失败 | 20 |
| 5.2 应用固件睡眠后无法被唤醒           | 20 |

# 1 简介

Second Boot示例利用蓝牙无线传输、固件二次引导技术,演示了DFU(Device Firmware Update)固件拷贝升级、应用固件(Application Firmware)校验跳转运行、安全验签的功能,实现了灵活、可靠、安全的固件空中升级(OTA,Over The Air)。

- DFU固件拷贝升级:采用双区后台拷贝升级方式,通过蓝牙低功耗(BLE)无线传输实现固件空中升级。
- 应用固件校验跳转运行:对APP Image Info进行匹配,校验并跳转至应用固件(本文以*ble\_tem\_dfu\_fw.bin*固件为例)运行。
- 安全验签:为防止DFU固件被篡改和防否认,升级固件时可附加签名信息,Second Boot示例会对其进行验签,验签通过后即可升级。

在进行操作前,可参考以下文档。

| 名称              | 描述                                                                         |
|-----------------|----------------------------------------------------------------------------|
| GR551x开发者指南     | GR551x软硬件介绍、快速使用及资源总览                                                      |
| GR551x固件升级指南    | 介绍GR551x的固件升级原理和应用                                                         |
| GR551x OTA示例手册  | GR551x空中升级使用说明                                                             |
| GProgrammer用户手册 | GProgrammer软件的使用说明,包括固件下载、加密加签等                                            |
| GR55xx固件加密及应用介绍 | 介绍GR55xx的固件加密加签模式                                                          |
| J-Link用户指南      | J-Link使用说明: <u>http://www.segger.com/downloads/jlink/UM08001_JLink.pdf</u> |
| Keil用户指南        | Keil详细操作说明: http://www.keil.com/support/man/docs/uv4/                      |

表 1-1 文档参考

### G@DiX

# 2 Flash布局

适用于GR551x Second Boot示例的Flash布局如图 2-1所示。

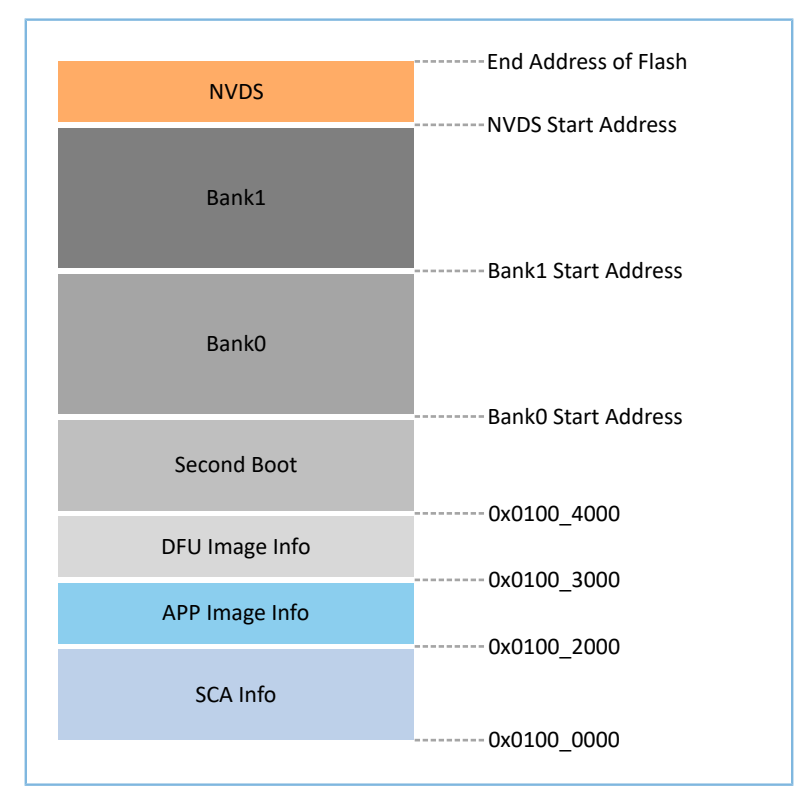

图 2-1 Second Boot的Flash布局

- SCA Info: SCA (System Configuration Area) 系统配置区,主要用于存储系统信息和Second Boot固件的Boot Info。
- APP Image Info:应用固件信息区,用于存放应用固件运行的相关设置信息。
- DFU Image Info: DFU固件信息区,用于DFU固件拷贝之前的有效性检查。
- Second Boot: Second Boot示例存放和运行区。
- Bank0:应用固件存放和运行区。
- Bank1: DFU固件缓存区,通过有效性检查的DFU固件将被拷贝至Bank0。
- NVDS(Non-volatile Data Storage): 非易失性数据存储区。

## GODIX

# 3 初次运行

本章主要介绍如何运行和验证GR551x Second Boot示例。

# **3.1** 准备工作

•

运行Second Boot示例之前,请完成以下准备工作。

### 硬件准备

#### 表 3-1 硬件准备

| 名称        | 描述                                                                                            |  |  |
|-----------|-----------------------------------------------------------------------------------------------|--|--|
| J-Link工具  | SEGGER公司推出的JTAG仿真器,如需更多了解,请访问: <u>http://www.segger.com/</u><br>products/debug-probes/j-link/ |  |  |
| 开发板       | GR5515 Starter Kit开发板                                                                         |  |  |
| 数据线       | Micro USB 2.0数据线                                                                              |  |  |
| Android手机 | Android 4.4(KitKat)及以上版本                                                                      |  |  |

#### • 软件准备

#### 表 3-2 软件准备

| 名称                    | 描述                                                             |
|-----------------------|----------------------------------------------------------------|
| Windows               | Windows 7/10                                                   |
| J-Link Driver         | J-Link驱动程序,下载网址: <u>http://www.segger.com/downloads/jlink/</u> |
| Keil MDK5             | IDE工具,下载网址: <u>www.keil.com/download/product/</u>              |
| GProgrammer (Windows) | GR551x Programming工具,位于SDK_Folder\tools\GProgrammer            |
| GRUart (Windows)      | GR551x串口调试工具,位于SDK_Folder\tools\GRUart                         |
| GRToolbox (Android)   | GR551x BLE调试工具,位于SDK_Folder\tools\GRToolbox                    |

🛄 说明:

SDK\_Folder为GR551x SDK的根目录。

### 3.2 硬件连接

使用Micro USB 2.0数据线连接GR5515 Starter Kit开发板(以下简称"GR5515 SK板")和计算机。

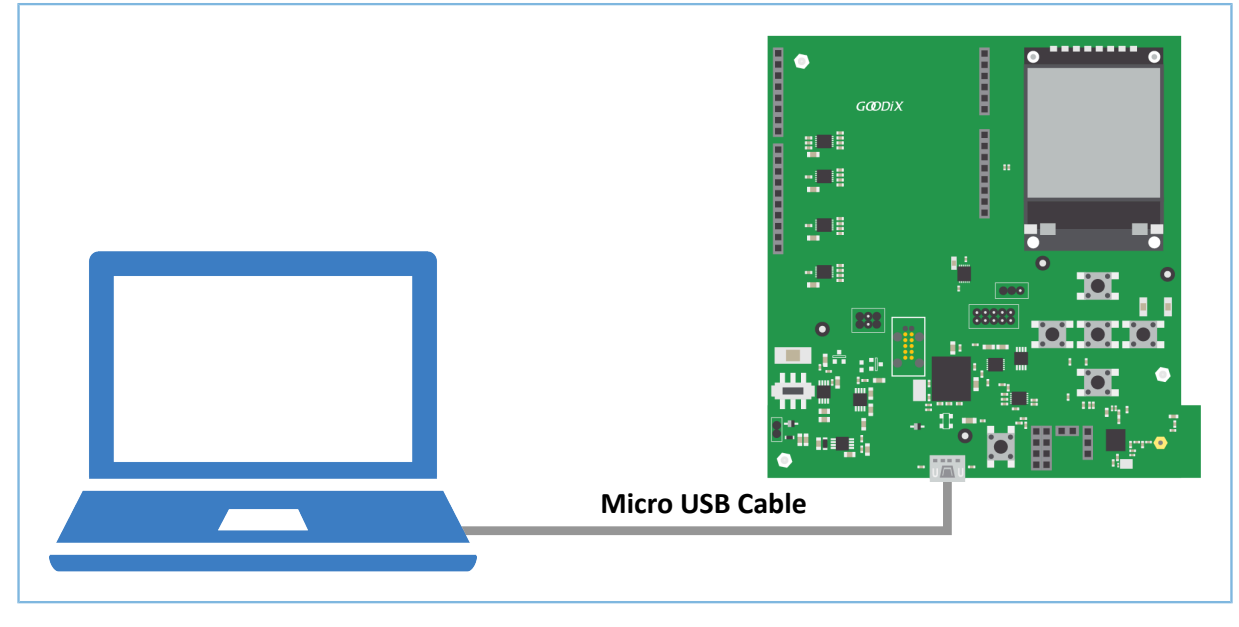

图 3-1 硬件连接示意图

### 3.3 下载固件

本文涉及*second\_boot\_fw.bin*固件和*ble\_tem\_dfu\_fw.bin*固件的下载,在下载固件前需使用GProgrammer将GR551x SoC中的Flash全擦除。

使用GProgrammer下载固件至开发板前,还需执行以下操作:

- *ble\_tem\_dfu\_fw.bin*固件:需在Keil中使能USE\_SECOND\_BOOT\_MODE(详见3.5.2应用固件校验跳转运行验证)后重新编译固件,再下载到开发板。
- second\_boot\_fw.bin固件:需配置user\_config.h,该文件用于配置Second Boot工程的参数和公 钥Hash值,文件位于:SDK\_Folder\projects\ble\dfu\second\_boot\Src\config。配置 完成后需重新编译固件,再下载到开发板。

| 表 3-3 user_con | fig.h中的参数 |
|----------------|-----------|
|----------------|-----------|

| 宏                                  | 描述                                                                                                    |
|------------------------------------|----------------------------------------------------------------------------------------------------|
| BOOTLOADER_DEFAULT_STRATEGY_ENABLE | <ul> <li>是否使用默认的固件覆盖升级、校验、跳转策略。</li> <li>0:使用自定义的固件覆盖升级、校验、跳转策略</li> <li>1:使用默认的固件覆盖升级、校验、跳转策略</li> </ul>           |
| BOOTLOADER_WDT_ENABLE              | 是否开启Second Boot看门狗。<br>• 0:关闭SecondBoot看门狗<br>• 1:开启SecondBoot看门狗                                                   |
| BOOTLOADER_OTA_ENABLE              | <ul> <li>是否开启SecondBoot空中升级(OTA)功能</li> <li>O:关闭SecondBoot空中升级(OTA)功能</li> <li>I:开启SecondBoot空中升级(OTA)功能</li> </ul> |
| BOOTLOADER_SIGN_ENABLE             | 是否开启Second Boot加签验签方<br>案,当BOOTLOADER_DEFAULT_STRATEGY_ENABLE开启时有效。                                                 |

| 宏                  | 描述                                          |
|--------------------|---------------------------------------------|
|                    | 。 0:关闭SecondBoot验签方案                        |
|                    | • 1: 开启SecondBoot验签方案                       |
|                    | 说明:                                         |
|                    | 使用安全验签功能的具体操作请参考3.5.3 安全验签验证章节。             |
|                    | 应用固件comments定                               |
|                    | 义,当BOOTLOADER_DEFAULT_STRATEGY_ENABLE开启时有效。 |
| USER_FW_COMMENTS   | 查找应用固件Image Info时是通过应用固件comments进行匹         |
|                    | 配,该定义最大长度为12 Bytes。                         |
|                    | 当前默认值为"ble_tem_dfu_"。                       |
|                    | 应用固件运行地                                     |
|                    | 址,当BOOTLOADER_DEFAULT_STRATEGY_ENABLE关闭时有效。 |
| APP_FW_RUN_ADDRESS | 说明:                                         |
|                    | 请参考4.2.3 自定义固件拷贝升级、校验和跳转实现章节。               |

使用GProgrammer的具体操作方法请参考《GProgrammer用户手册》。

🛄 说明:

- second\_boot\_fw.bin固件位于: SDK\_Folder\projects\ble\dfu\second\_boot\build\, 默 认运行地址为0x01004000。
- 2. ble\_tem\_dfu\_fw.bin固件位于: SDK\_Folder\projects\ble\ble\_peripheral\ble\_app\_tem plate\_dfu\build, 默认运行地址为0x01040000。
- **3**. 如果修改了*second\_boot\_fw.bin*固件和*ble\_tem\_dfu\_fw.bin*固件的运行地址,需确保两个固件存储空间 不存在冲突。
- 如果使用自定义固件拷贝升级、校验和跳转策略,需要 将BOOTLOADER\_DEFAULT\_STRATEGY\_ENABLE设置为0,然后自行实 现vendor\_fw\_copy\_update(),vendor\_fw\_verify()。

### 3.4 串口设置

启动GRUart,按照表 3-4 中的参数配置串口。

#### 表 3-4 GRUart串口配置参数

| PortName | BaudRate | DataBits | Parity | StopBits | Flow Control |
|----------|----------|----------|--------|----------|--------------|
| 需根据实际选择  | 115200   | 8        | None   | 1        | 不勾选          |

配置完成后,点击"Open Port"开启串口,如图 3-2所示。

| 🙆 GRUart                      |                           |         |         |           |        | -       |       | ×     |
|-------------------------------|---------------------------|---------|---------|-----------|--------|---------|-------|-------|
| Serial Port Setting           | Receive Data<br>Format:   | ● ASCII | ○ Hex   | Show      | ∏ime □ | Font S  | Size  | 10    |
| PortName COM3 JLink CDC U/ ~  | Background:               | ⊛ White | O Black |           |        |         | Sea   | rch   |
| BaudRate 115200               |                           |         |         |           |        |         |       |       |
| DataBits 8                    |                           |         |         |           |        |         |       |       |
| Parity None 🗸                 |                           |         |         |           |        |         |       |       |
| StopBits 1                    |                           |         |         |           |        |         |       |       |
| Flow Control 🗆 RTS 🗆 DTR      |                           |         |         |           |        |         |       |       |
| Close Port                    |                           |         |         |           |        |         |       |       |
|                               |                           |         |         |           | Save   | Pause   | e (   | Clear |
| TxRx Data Size                | Send data<br>Single Multi |         |         |           |        |         |       |       |
| Tx Count 0 Bytes              | Format:     ASCI          | I O Hex | Loop 🗆  | Period 50 | ÷ п    | is 🗆 Ne | ewLin | e     |
| Rx Count 8 Bytes              |                           |         |         |           |        |         |       |       |
| Clear                         |                           |         |         |           |        |         |       |       |
|                               | file path                 |         |         | Browse    | Send   | Pause   | C     | lear  |
| Port Opened CTS=1 DSR=1 DCD=0 |                           |         |         |           |        |         |       | .:    |

图 3-2 串口设置

### 3.5 测试验证

GODIX

本章节将基于Second Boot OTA、应用固件校验跳转运行和安全验签功能来快速验证Second Boot示例。

### 3.5.1 Second Boot OTA验证

- 1. 在使用GProgrammer将Second Boot固件下载至GR5515 SK板前,先将GR551x SoC中的Flash全擦除以确保Flash中不存在任何OTA拷贝任务和应用固件。
- 2. 将Second Boot固件下载至GR5515 SK板后,则进入Second Boot OTA等待固件升级(原理参考4.2 交互 流程及代码介绍中的步骤3),此时GRUart串口界面如图 3-3所示。

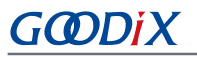

Serial Port Setting

BaudRate

Parity

DataBits 8

StopBits 1

TxRx Data Size

Tx Count 0

Rx Count 516

PortName COM121 JLink CDC -

115200

None

Flow Control 🗌 RTS 📃 DTR

Close Port

Clear

Port Opened CTS=1 DSR=1 DCD=0

| Format:               | •           | ASCII 🔘   | Hex            | Show Time [           | Font    | Size 10                  |
|-----------------------|-------------|-----------|----------------|-----------------------|---------|--------------------------|
| Backgro               | und: 💿 V    | White 🔘   | Black          |                       |         | Search                   |
| APP_D: -              |             |           |                |                       |         |                          |
| APP_D: B              | ootloader : | info:     |                |                       |         |                          |
| APP_D: b              | in_size     | = 0x0     | )000e810,      |                       |         |                          |
| APP_D: cl             | heck_sum    | = 0x0     | )05Ъ3864,      |                       |         |                          |
| APP_D: 1              | oad_addr    | = 0x0     | )1004000,      |                       |         |                          |
| APP_D: r              | un_addr     | = 0x0     | )1004000,      |                       |         |                          |
| APP_D: -              | hara is no  | incomple  | to DEU conv to |                       |         |                          |
| APP D. N              | ot found AF | PP img in | fo on the thi  | ask.<br>rd page cont: | inue to | search on the first page |
| TH T T . TI           | ot found AF | PP FW ima | ge info.       | ra page, cont         | inde to | search on the first page |
| APP D: N              |             |           | Leo Antroi     |                       |         |                          |
| APP_D: N              | nter bootle | hader OTA |                |                       |         |                          |
| APP_D: N<br>APP_D: E: | nter bootlo | oader OTA |                |                       |         |                          |
| APP_D: N<br>APP_D: E  | nter bootlo | oader OTA |                |                       |         |                          |
| APP_D: N<br>APP_D: E  | nter bootlo | oader OTA |                |                       |         |                          |
| APP_D: N<br>APP_D: E: | nter bootlo | oader UTA |                |                       |         |                          |
| APP_D: N<br>APP_D: E  | nter bootlo | oader OTA |                |                       |         | Saue Pause Clear         |

Loop 📃 Period 50

🖶 ms 📃 NewLine

Browse Send

Pause Clear

#### 图 3-3 擦除Flash后进入Second Boot OTA

开启手机端的蓝牙功能,打开GRToolbox,在扫描列表中发现"Goodix\_Boot",表明Second Boot固 3. 件运行正常。

Single Multi

file path

Format: 🔘 ASCII 🔘 Hex

Bytes

Bytes

4. Second Boot固件中集成了BLE OTA功能,可参考《GR551x OTA示例手册》"在ble\_app\_template\_dfu中 进行固件升级"章节升级固件,升级完成之后会自动跳转至新的应用固件运行。此时GRUart串口界 面如图 3-4所示。

|                   |              |         | Kecelve Data                                                                                                    |
|-------------------|--------------|---------|----------------------------------------------------------------------------------------------------|
| Serial P          | ort Setting  |         | Format:      ASCII      Hex     Show Time      Font Size 10                                                                                                    |
| PortName          | COM121 JLink | CDC -   | Background:   White  Black  Search                                                                                                    |
| BaudRate          | 115200       | Ţ       | APP_D:<br>APP_D: Bootloader info:<br>APP_D: bin size = 0x0000e7f0.                                                                                                    |
| DataBits          | 8            | Ŧ       | APP_D: check_sum = 0x005b2e55,<br>APP_D: load_addr = 0x01004000,                                                                                                    |
| Parity            | None         | Ŧ       | APP_D: run_addr = 0x01004000,<br>APP_D:                                                                                                    |
| StopBits          | 1            | Ţ       | APP_D: There is no incomplete DFU copy task.<br>APP_D: Not found APP img info on the third page, continue to search on the first page<br>APP_D: Update user image info. |
| Flow Cont         | rol 🗌 RIS [  | DTR     | APP_D: Found the APP firmware on the first page<br>APP_D: Jump to APP FW.                                                                                               |
|                   | Close Port   |         | APP_I: Goodix GR551x SDK V1.6.01 (commait 2826)<br>APP_I: Local Board EA:CB:3E:CF:00:0F.<br>APP_I: Template application example started.                                |
|                   |              |         | Save Pause Clear                                                                                                    |
| Tx <u>R</u> x Dat | a Size       |         | Send data<br>Single Multi                                                                                                    |
| Tx Count          | 0            | Bytes   | Format:  ASCII  Hex Loop Period  NewLine                                                                                                    |
| Rx Count          | 1791         | Bytes   |                                                                                                    |
|                   | Clear        |         | Brown Cand Davies Class                                                                                                    |
|                   |              |         | DIOWSE SENA FAUSE CLEAR                                                                                                    |
| Port Openeo       | d CTS=1 DSR= | 1 DCD=0 |                                                                                                    |

图 3-4 升级完成后应用固件成功运行

#### 🛄 说明:

- 使用Second Boot模式进行OTA升级时,在GRToolbox的"固件升级"界面中需勾选"拷贝升级模式"。勾选后, "Copy Address"指向区域的内容将被覆盖,若配置不当会造成该区域原有信息丢失。
- 使用Second Boot模式进行OTA升级后,在GProgrammer中将无法显示升级后的固件信息。

### 3.5.2 应用固件校验跳转运行验证

- 1. 使用GProgrammer工具先将GR551x SoC中的Flash全擦除以确保Flash中不存在任何OTA拷贝任务和应用 固件。
- 2. 在Keil中修改ble\_app\_template\_dfu示例工程配置后重新编译固件。具体操作如下:
  - (1) 进入示例工程目录SDK\_Folder\projects\ble\ble\_peripheral\ble\_app\_template \_dfu\Keil\_5,双击ble\_app\_template\_dfu.uvprojx,在Keil中打开示例工程。

  - (3) 在 "Preprocessor Symbols" 面板的 "Define" 参数值中添加 "USE\_SECOND\_BOOT\_MODE",如下图所示。

#### 🛄 说明:

添加的 "USE\_SECOND\_BOOT\_MODE" 需要与前面的宏以逗号分隔。

| Preprocessor Symbols                 |                                                                                    |                            |
|--------------------------------------|------------------------------------------------------------------------------------|----------------------------|
| Define: GR5515_SK,ENABLE_D           | FU_SPI_FLASH,USE_SECOND_BOOT_MODE                                                  |                            |
| Undefine:                            |                                                                                    |                            |
| Language / Code Generation           |                                                                                    | W                          |
| Execute-only Code                    | Strict ANSI C                                                                      | Wamings:                   |
| Optimization: Level 1 (-01) 💌        | Enum Container always int                                                          | All Warnings               |
| Optimize for Time                    | Plain Char is Signed                                                               | 🔲 Thumb Mode               |
| Split Load and Store Multiple        | Read-Only Position Independent                                                     | No Auto Includes           |
| One ELF Section per Function         | Read-Write Position Independent                                                    | C99 Mode                   |
| Include<br>Paths<br>Misc<br>Controls | er;\Src\config;\\\\components\app_driv                                             | vers\inc;\\\compor         |
| Compiler<br>control<br>string        | p -DEVAL -li -g -O1apcs=interworksplit_se<br>g -l////components/app_drivers/inc -l | ections -I/Src/platform -I |

图 3-5 使能Second Boot模式

- (4) 保存设置后,点击Keil工具栏中的 醫图标,编译示例工程,生成固件bin文件。
- **3**. 将Second Boot固件和应用固件*ble\_tem\_dfu\_fw.bin*下载至GR5515 SK板,并设置Second Boot固件作为Startup固件。

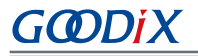

| 9   | GProgrammer |                    |         |                    |                           |                           |                       | - 🗆 ×      |
|-----|-------------|--------------------|---------|--------------------|---------------------------|---------------------------|-----------------------|------------|
|     | Firmware    |                    |         |                    |                           |                           |                       | Ø          |
| Ŧ   | 0x010F FFFF |                    |         | Firmware File      |                           |                           |                       |            |
| م   |             |                    |         | User App Firmware: | E:\GR551x_SDK_V1.6.02\GR5 | 51x_SDK_V1.6.02\projects\ | ble\dfu\second_boot\b | ouild\seco |
|     |             |                    |         | (i) Image Info     |                           |                           |                       |            |
| 1II |             |                    |         | Image Name:        | second_boot_              | Run Address:              | 0x0100 4000           |            |
| -   |             |                    |         | Version:           | 1                         | System Clock:             |                       | $\sim$     |
| 0   |             |                    |         | Size(Byte):        | 60480                     | XQSPI Speed:              |                       | $\sim$     |
| _   | Unused      |                    |         | SPI Access Mode:   |                           | Boot Delay:               | 🖲 Yes 🔵 No            |            |
| E   | NVDS        |                    |         | CheckSum:          |                           | Check Image:              | 🖲 Yes 🔵 No            |            |
| i   | Download    |                    |         | Load Address:      | 0x0100 4000               | Code Copy Mode:           | 🔵 QSPI 💿 XIP          |            |
|     | 🐥 Startup   |                    |         |                    |                           |                           |                       | Update     |
|     |             |                    |         |                    |                           |                           |                       |            |
|     |             |                    |         | 🗐 Unfinished Eve   | ents                      |                           |                       |            |
|     |             |                    |         | No. Action         | Description               |                           |                       |            |
|     |             |                    |         | 1 add              | Add and downloa           | d second_boot_fw.bin      |                       | ×          |
|     |             |                    |         | 2 add              | Add and downloa           | d ble_tem_dfu_fw.bin      |                       | ×          |
|     | 0~0100 2000 | second_boot_ 🐥     |         | 3 startup          | Start up second_b         | oot_                      |                       | ×          |
|     | 0,0100 2000 |                    |         |                    |                           |                           |                       | C          |
|     |             | Refresh Add Delete | Startup |                    |                           |                           |                       | Commit     |

图 3-6 选中Second Boot固件作为Startup固件

4. GR551x SoC系统启动时检测到存在该应用固件*ble\_tem\_dfu\_fw.bin*,且通过有效性检查。会跳转至应用固件存储的起始地址,并开始运行程序,此时GRUart串口界面如图 3-6所示。

|            |                |       | Receive Da                                   | ita                                       |                                                  |                               |              |             |          |       |
|------------|----------------|-------|----------------------------------------------|-------------------------------------------|--------------------------------------------------|-------------------------------|--------------|-------------|----------|-------|
| Serial H   | Port Setting   |       | Format:                                      | ASCI                                      | I 🔘 Hex                                          | Show Ti                       | me 📃 Font    | Size 10     |          |       |
| PortName   | COM121 JLink ( | CDC - | Background                                   | : 💿 Whit                                  | e 🔘 Black                                        |                               |              | Search      |          |       |
| BaudRate   | 115200         | Ţ     | APP_D:<br>APP_D: Boot<br>APP D: bin :        | loader info<br>size                       | :<br>= 0x0000e7f0.                               |                               |              |             |          |       |
| DataBits   | 8              | Ŧ     | APP_D: check<br>APP_D: load                  | _sum<br>_addr                             | = 0x005b2e55,<br>= 0x01004000,                   |                               |              |             |          |       |
| Parity     | None           | -     | APP_D: run_:<br>APP_D:                       | addr                                      | = 0x01004000,                                    |                               |              |             |          |       |
| StopBits   | 1              | Ŧ     | APP_D: There<br>APP_D: Not :<br>APP D: Updat | e is no inc<br>Sound APP i<br>te user ima | omplete DFU co<br>mg info on tho<br>ge info.     | opy task.<br>e third page,c   | ontinue to : | search on t | he first | page  |
| Flow Cont  | trol 🗌 RTS 🗌   | ] DTR | APP_D: Found<br>APP_D: Jump                  | i the APP f<br>to APP FW.                 | irmware on the                                   | e first page                  |              |             |          |       |
| •          | Close Port     |       | APP_I: Good:<br>APP_I: Loca<br>APP_I: Temp   | ix GR551x S<br>L Board EA:<br>Late applic | DK V1.6.01 (c<br>CB:3E:CF:00:01<br>ation example | ommit 2826)<br>F.<br>started. |              | <b>6</b>    | Bauar    | Class |
| 7-P- D-4   | C              |       |                                              |                                           |                                                  |                               |              | Jave        | 1 ause   | Clear |
| TXKX Dat   | ta Size        |       | Single Wull                                  |                                           |                                                  |                               |              |             |          |       |
| Tx Count   | 0 E            | Bytes | Format:                                      | ASCII 💿 H                                 | ex Loop                                          | Period 50                     | ns 🗖         | NewLine     |          |       |
| Rx Count   | 1791 E         | lytes |                                              |                                           |                                                  |                               |              |             |          |       |
|            | Clear          |       |                                              |                                           |                                                  |                               |              |             |          |       |
|            |                |       |                                              |                                           |                                                  |                               | Brows        | e Send      | Pause    | Clear |
| Port Opene | d CTS=1 DSR=1  | DCD=0 |                                              |                                           |                                                  |                               |              |             |          |       |

图 3-7 升级完成后应用固件成功运行

### 3.5.3 安全验签验证

Second Boot示例支持OTA固件安全验签功能,用户可根据自身使用场景,选择是否开启该验签功能。如开 启该验签功能,可在Second Boot示例工程目录下的*user\_config.h*中,设置 "BOOTLOADER\_SIGN\_ENABLE = 1"。

在验签前,用户可先使用GProgrammer对应用固件进行加签,完整的加签和验签过程如下:

1. 生成私钥和公钥Hash值

生成签名信息的具体操作请参考《GProgrammer用户手册》"加密加签"章节,原理可参 考《GR55xx固件加密及应用介绍》"数字签名技术"章节。

通过GProgrammer生成的用于加密加签的文件如下:

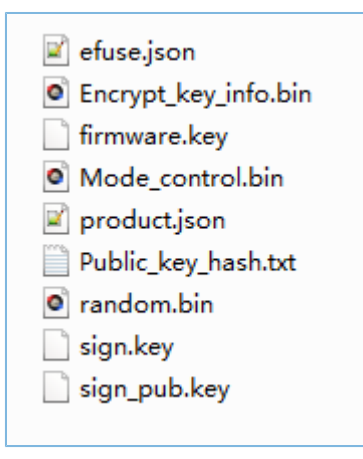

#### 图 3-8 生成的用于加密加签的文件

#### 2. 加签固件

导入product.json文件和应用固件ble\_tem\_dfu\_fw.bin,再点击"Sign"按钮,如图 3-9:

| Encrypt and Sign |                                         |               |              |
|------------------|-----------------------------------------|---------------|--------------|
| Product Info:    | \product.json                           |               | 6            |
| Random Number:   | <ul> <li>Using Random Number</li> </ul> | Select Number | 8            |
| Firmware:        | \ble_tem_dfu_fw.bin                     |               |              |
|                  |                                         |               | Encrypt Sign |

#### 图 3-9 应用固件加签

选择加签文件路径后,即可生成加签应用固件(文件名带有\_sign,*ble\_tem\_dfu\_fw\_sign.bin*),如图 3-10所示:

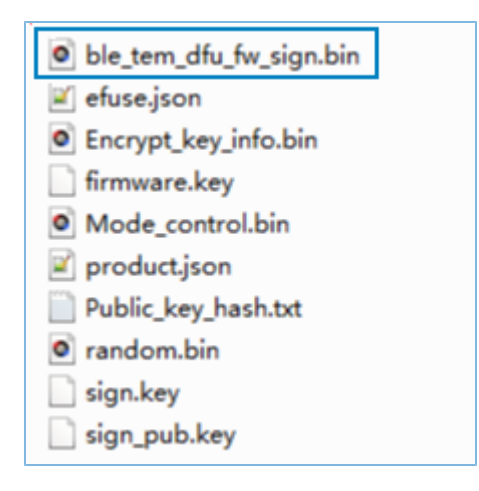

图 3-10 生成的加签固件

**3.** 将*Public\_key\_hash.txt*中的公钥Hash值复制到Second Boot工程*user\_config.h*的public\_key\_hash数组 后, 重新编译Second Boot固件。

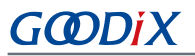

4. 对加签固件进行验证

利用GProgrammer将重新编译生成的Second Boot固件*second\_boot\_fw.bin*和加签的*ble\_tem\_dfu\_fw\_sign.bin*下载至GR5515 SK板,并设置Second Boot固件作为Startup固件并运行。Second Boot固件会对*ble\_tem\_dfu\_sign.bin*固件进行校验和验签,若验证成功,则跳转到该应用固件中运行,如图 3-11:

|                               | Receive Data                                                                                                    |                                   |
|-------------------------------|----------------------------------------------------------------------------------------------------|-----------------------------------|
| Serial Port Setting           | Format: 💿 ASCII 💿 Hex                                                                                                    | Show Time 📃 Font Size 10          |
| PortName COM83 JLink CDC -    | Background: 🖲 White 🔘 Black                                                                                               | Search                            |
| BaudRate 115200 -             | APP_D: found APP img info.<br>APP_D: bin_size = 0x00011d60,<br>APP D: check sum = 0x007007c0.                             | *                                 |
| DataBits 8 -                  | APP_D: load_addr = $0x01040000$ ,                                                                                         |                                   |
| Parity None -<br>StopBits 1 - | APP_D: Signature verify check success.<br>APP_D: check APP img valid.<br>APP_D: Jump to APP FW.                           |                                   |
| Flow Control 🗌 RTS 📄 DTR      | APP_I: Goodix GR551x SDK V1.6.02 (commit<br>APP_I: Local Board EA:CB:3E:CF:00:10.<br>APP_I: Template DFU example started. | 5079)                             |
|                               | 1                                                                                                    | Save Pause Clear                  |
| TxRx Data Size                | Send data<br>Single Multi                                                                                                 |                                   |
| Tx Count 0 Bytes              | Format: O ASCII @ Hex Loop Per                                                                                            | riod <sup>50</sup> 🚔 ms 🔲 NewLine |
| Rx Count 2487 Bytes           |                                                                                                    |                                   |
| Clear                         |                                                                                                    |                                   |
|                               | file path Br                                                                                                    | owse Send Pause Clear             |
| Port Opened CTS=1 DSR=1 DCD=  | )                                                                                                    |                                   |

图 3-11 对加签固件进行验证

# 4 应用详解

本章主要介绍Second Boot示例的交互流程及相关代码。

## **4.1** 工程目录

Second Boot示例的源代码和工程文件位于: SDK\_Folder\projects\ble\dfu\second\_boot\Keil \_5。

双击打开*second\_boot.uvprojx*工程文件,在Keil中查看Second Boot示例工程目录结构,相关文件介绍如 所表 4-1 示。

| Group         | 文件                          | 描述                             |  |  |
|---------------|-----------------------------|--------------------------------|--|--|
| gr_profiles   | otas.c                      | OTA Service实现                  |  |  |
| usor callback | user_gap_callback.c         | GAP Callback实现,如连接、断连、GAP参数更新等 |  |  |
|               | user_gatt_common_callback.c | GATT Common Callback实现,如MTU更新  |  |  |
| user_platform | user_periph_setup.c         | APP Log和看门狗的配置                 |  |  |
|               | main.c                      | main()入口函数                     |  |  |
|               | user_app.c                  | 实现OTA Service初始化与BLE事件处理       |  |  |
| usor ann      | user_dfu.c                  | 实现DFU初始化                       |  |  |
| user_app      | oc_board.h                  | 实现固件有效性检查和固件跳转                 |  |  |
|               | sign_verify.lib             | 实现固件签名验证的静态库                   |  |  |
|               | user_config.h               | 看门狗、固件验签相关配置                   |  |  |

#### 表 4-1 Second Boot工程文件说明

### 4.2 交互流程及代码介绍

本节介绍Second Boot示例DFU固件拷贝升级、应用固件校验跳转运行的主要代码,便于用户深入了 解Second Boot示例的运行机制。

Second Boot示例运行流程如图 4-1所示。

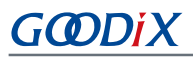

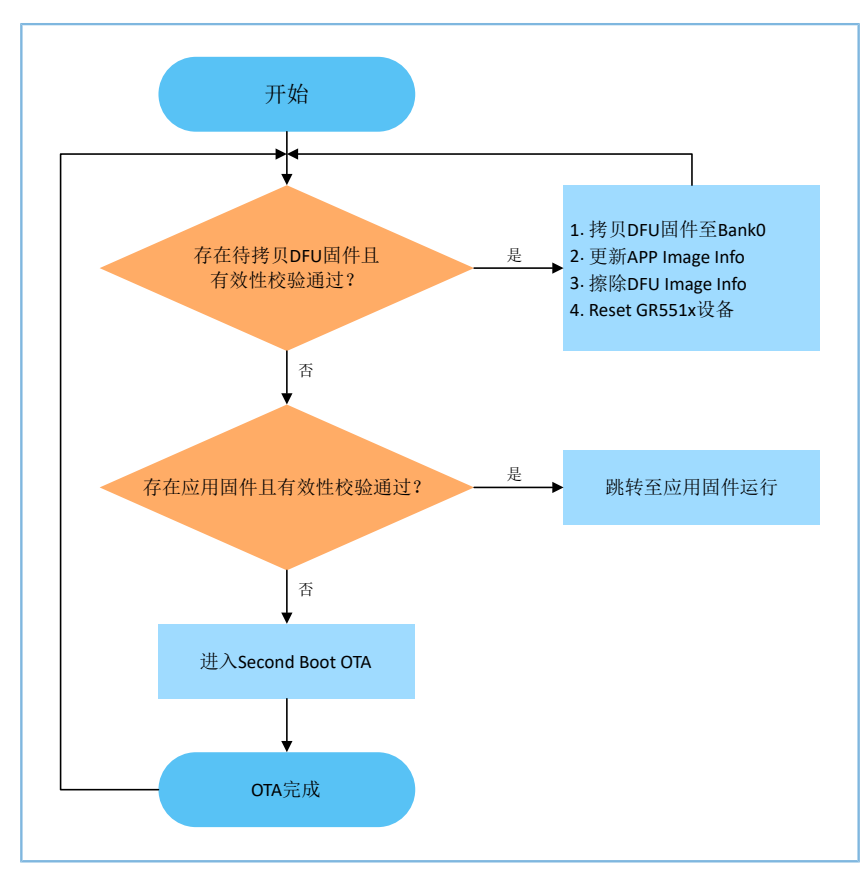

#### 图 4-1 Second Boot示例运行流程

- 1. 读取DFU Image Info。当Bank1中存在需要拷贝至Bank0的DFU固件,且其有效性校验通过,则执行步骤2;如未通过,则执行步骤3。
- 2. 拷贝Bank1中的DFU固件至Bank0,更新APP Image Info和擦除DFU Image Info后,复位GR551x设备。
- 3. 读取APP Image Info。当BankO中存在应用固件,且其有效性校验通过,则跳转至应用固件运行;如未通过,则执行步骤4。
- 4. 进入Second Boot OTA。OTA结束后,更新APP Image Info,复位GR551x设备。

### 4.2.1 DFU固件拷贝升级

GR551x的应用固件进行OTA时采用双区后台升级方式。将DFU固件存放至Bank1区域,并更新DFU Image Info区域信息,然后复位GR551x设备后运行Second Boot固件,将Bank1区域中的DFU固件拷贝至Bank0区域运行。

DFU固件拷贝升级主要代码介绍如下。

路径: 工程目录下的user\_app\user\_boot.c

名称: is\_fw\_need\_copy();

is\_fw\_need\_copy()函数用于读取DFU Image Info,判断是否存在DFU固件拷贝任务。

```
static bool is_fw_need_copy(void)
{
```

## G@DiX

```
copy load addr = 0;
   hal flash read judge security(IMG INFO DFU ADDR, (uint8 t*)&copy load addr, 4);
   memset((uint8_t*)&dfu_img_info, 0, sizeof(img_info t));
   hal_flash_read_judge_security(IMG_INFO_DFU_ADDR+4, (uint8_t*)&dfu_img info,
                             sizeof(img info t));
   if (dfu_img_info.pattern != 0x4744 || \setminus
       (memcmp(dfu img info.comments, USER FW COMMENTS, strlen(USER FW COMMENTS)) != 0))
   {
      APP LOG DEBUG("There is no incomplete DFU copy task.");
      return false;
   }
   APP LOG DEBUG("-----");
   APP LOG DEBUG("copy addr = 0x%08x", copy load addr);
   APP LOG DEBUG("DFU fw boot info:");
   log boot info(&dfu img info.boot info);
   APP LOG DEBUG("-----");
   APP LOG DEBUG("There is incomplete DFU copy task.");
   return true;
}
```

```
路径: 工程目录下的user_app\user_boot.c
```

名称: incplt\_dfu\_task\_continue();

incplt\_dfu\_task\_continue()函数用于检查DFU固件有效性,有效性通过之后将DFU固件从Bank1区域拷贝 至Bank0区域,并更新APP Image Info,擦除DFU Image Info,然后复位设备,程序将跳转到新的应用固件并运行,示例代码如下。

```
static void incplt dfu task continue (void)
{
    if (!boot fw valid check(copy load addr, &dfu img info.boot info))
       APP LOG DEBUG("DFU FW image valid check fail.");
       return;
    }
    if (copy load addr != dfu img info.boot info.load addr)
    {
       uint32 t copy size = dfu img info.boot info.bin size + 48;
       APP LOG DEBUG ("DFU FW image start copy.");
        if(sys_security_enable_status_check())
        {
           copy size += 856;
        }
        else
        {
        #if BOOTLOADER SIGN ENABLE
            copy size += 856;
```

### GODIX

### 4.2.2 应用固件校验跳转运行

当不存在应用固件OTA拷贝升级任务时,Second Boot会对该应用固件进行有效性检查并跳转至该应用固件 中运行。

路径: 工程目录下的user\_app\user\_boot.c

名称: is\_jump\_user\_fw();

is\_jump\_user\_fw()函数用于跳转到应用固件运行前的检查。

在is\_jump\_user\_fw()函数中,通过读取APP Image Info的comments和实际应用固件的comments(USER\_FW\_COMMENTS)进行对比,判断两者comments是否相同,相同说明Bank0中存在应用固件,进一步校验APP Image Info有效性,有效性通过则可跳转到该应用固件运行。

如comments不相同,说明Bank0中不存在应用固件,此时可通过读取SCA区域索引到的应用固件Image Info的comments,和USER\_FW\_COMMENTS对比,如两者comments相同,再校验该SCA中应用固件Image Info有效性,有效性通过,会将SCA中的应用固件Image Info更新至APP Image Info;如两者comments不同,或者有效性不通过,则不能跳转。

```
static bool is_jump_user_fw(void)
{
    memset((uint8_t*)&app_img_info, 0, sizeof(img_info_t));
    hal_flash_read_judge_security(IMG_INFO_APP_ADDR, (uint8_t*)&app_img_info,
                                   sizeof(img info t));
    if ((app_img_info.pattern == 0x4744) &&\
        (0 == memcmp(app img info.comments, USER FW COMMENTS, strlen(USER FW COMMENTS))))
    {
        APP LOG DEBUG ("found APP img info.");
        log boot info(&app img info.boot info);
        if (boot fw valid check(app img info.boot info.load addr, &app img info.boot info))
        {
            APP LOG DEBUG("check APP img valid.");
            return true;
        }
    1
   APP LOG DEBUG("Not found APP img info on the third page, continue to search on the first
                  page");
    img_info_t img_info_main;
    for (uint8_t i = 0; i < IMG_INFO_SAVE_NUM_MAX; i++)</pre>
```

# G@DiX

```
fw img info get (BOOT INFO ADDR + 0x40, i, &img info main);
       if (0 == memcmp(img_info_main.comments, USER_FW_COMMENTS, strlen(USER_FW_COMMENTS)))
        {
           if (boot_fw_valid_check(img_info_main.boot_info.load_addr,
               &img_info_main.boot_info))
           {
               user_img_info_update(&img_info_main);
               memcpy(&app_img_info, &img_info_main, sizeof(img_info_t));
               APP LOG DEBUG("Found the APP firmware on the first page");
               return true;
           }
        }
    }
   APP LOG DEBUG("Not found APP FW image info.");
   return false;
}
   路径: 工程目录下的user app\user boot.c
   名称1: jump_user_fw();
   名称2: sec_boot_jump();
   跳转前需更新热启动Boot Info、设置MSP、重定位向量表。
static void jump user fw(void)
{
   APP_LOG_DEBUG("Jump to APP FW.");
   APP_LOG_DEBUG("-----
                                                                 -----");
   sec_boot_jump(&app_img_info.boot_info);
}
static void sec_boot_jump(boot_info_t *p_boot_info)
{
   extern void rom init(void);
   extern void jump app(uint32 t addr);
   extern boot_info_t bl1_boot_info;
   extern void bl xip dis(void);
   uint16 t enc mode = *(uint16 t*)0x30000020;
   bool mirror_mode = false;
   if(p_boot_info->run_addr != p_boot_info->load_addr)//mirror mode
    {
       mirror mode = true;
       if(!enc mode)
           SET_CODE_LOAD_FLAG();
       memcpy((uint8 t*)p boot info->run addr, (uint8 t*)p boot info->load addr,
              p boot info->bin size);
```

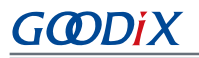

```
if(enc mode)
    {
        REG(0xA000C578UL) &= \sim 0xFFFFFC00;
        REG(0xA000C578UL) |= (p_boot_info->run_addr & 0xFFFFFC00);
    }
    rom_init();
    disable irq();
    SysTick->CTRL = 0;
    enable irq();
    memcpy(&bl1_boot_info, p_boot_info, sizeof(boot_info_t));
    if(mirror mode)
    {
        if(enc mode)
        {
            REG(0xa000d470) = ENCRY_CTRL_DISABLE;
        }
    }
    jump_app(p_boot_info->run_addr);
}
```

#### 🛄 说明:

为了在睡眠唤醒后热启动时,可直接跳转至应用固件,需先将应用固件boot info赋值给全局变 量bl1\_boot\_info,即memcpy(&bl1\_boot\_info,p\_boot\_info,sizeof(boot\_info\_t));,此处切勿 改动。

### 4.2.3 自定义固件拷贝升级、校验和跳转实现

当不采用默认的固件拷贝升级、校验和跳转策略,则可以将BOOTLOADER\_DEFAULT\_STRATEGY\_ENABLE设置为0,然后自行实现vendor\_fw\_copy\_update()和vendor\_fw\_verify()以完成固件拷贝升级和校验。另外vendor\_fw\_jump()已实现跳转功能,也可自行扩展功能。

以上三个函数位于工程目录下的user\_app\user\_boot.c。

## G@DiX

## 5 常见问题

本章描述了在使用及验证Second Boot示例时,可能出现的问题、原因及处理方法。

### 5.1 Second Boot安全OTA升级固件失败

• 问题描述

使用Second Boot OTA升级时,验签失败。

• 问题分析

升级固件验签公钥获取失败。

处理方法

确保加签私钥和验签公钥为一对,并将Public\_key\_hash.txt中的公钥Hash值复制到Second Boot工程*user\_config.h*的public\_key\_hash数组。

### 5.2 应用固件睡眠后无法被唤醒

问题描述

应用固件配合Second Boot使用时,当应用固件睡眠后,无法被唤醒。

• 问题分析

Second Boot固件中校验和跳转流程代码被修改,当前应用固件的boot\_info未赋值给全局变量bl1\_boot\_info,导致睡眠唤醒后热启动时失败。

• 处理方法

确保在sec\_boot\_jump()中将应用固件的boot\_info赋值给全局变量bl1\_boot\_info。